TS-990S と Turbo Hamlog および CTESTWIN の連携設定

2019年7月14日 JO1QNO 倉持

この記事はTS-990S と CTESTWIN、Turbo Hamlog 利用の為に TS-990S と PC を USB 接続とするというものです。

「これが最良の設定」というものではありません。こうやったら動いた、というものです。 ボーレートなどはいろいろテストし、私なりに一番良いと思ったスピードを設定していま すが、それも最良かどうかはわかりません。そのつもりで参考にしてください。

- 1. USB ケーブルを用意する。まだ接続してはいけません。仮想 COM ポートドライバー のマニュアルにも出てきますが、これを守らないとあとで大変苦労します。
- TS-990SのWEBページよりダウンロードページに移り、仮想 COM ポートドライバー をダウンロードし、インストールします。これにより、TS-990SのUSBをPCは COM ポートとして認識することができます。インストール後にUSBケーブルを接続します。 インストール方法やインストールの結果を調べる方法は仮想 COM ポートドライバーの ページにて確認してください。ここで COM ポートの何番に認識されたのかを覚えてお いてください。私の場合は COM5 で認識されていることを確認しました。
- TS-990S とTS-990SのMENUを押し、7の「Rear Connectors」を選び、01「baud Rate(USB Port)」を選択し、下の写真の通り38400bpsを選びます。HAMLOG、 CTESTWINの両方で使えるボーレートを指定する必要があるのですが、このボーレー トが HAMLOG に設定できる最高のレートです。

| VFO 3.549.288 EX VFO AGC-S<br>AGC-F BCE CW VFO AGC-S<br>7.008.652<br>BANDE<br>7.Rear Connectors Parameter<br>7.Rear Connectors Parameter<br>00 Baud Rate (COM Port) 9600 [bps]<br>1 Baud Rate (USB Port) 38400 [bps]<br>2 Quick Data Transfer Off<br>2 Quick Data Transfer Off<br>3 Overwrite Location (Quick Da. Quick Memory<br>0 Overwrite Location (DX Packe Sub Band<br>0 USB: Audio Input Level 50<br>0 ACC 2: Audio Input Level 50<br>0 ACC 2: Audio Input Level 50<br>0 Contents Audio Input Level 50<br>0 Contents Audio Input Leve | Y II         NRI         AT           S 1 5 5 7 9 +50 +40 +6030         AT                                                                                | 1 200W TE<br>0 005 m <sup>S</sup> 1 5 5 7 8 45 46 4000 |
|----------------------------------------------------------------------------------------------------|----------------------------------------------------------------------------------------------------|--------------------------------------------------------|
| Parameter       00 Baud Rate (COM Port)     9600 [bps]       11 Baud Rate (USB Port)     38400 [bps]       12 Quick Data Transfer     Off       13 Overwrite Location (Quick Da_<br>Quick Memory     Quick Memory       14 Overwrite Location (DX Packe<br>15 USB: Audio Input Level     50       15 Quick Jackella Fundio Input Level     50                                                                                                    | VFO 3.549.28                                                                                                    | AGC-S<br>CW<br>VFO<br>7.008.652<br>BAND                |
| Baud Rate (COM Port)       9600 [bps]         Baud Rate (USB Port)       38400 [bps]         Quick Data Transfer       Off         Overwrite Location (Quick Da Quick Memory         Overwrite Location (DX Packe Sub Band         SUBS: Audio Input Level       50         ACC 2: Audio Input Level       50         Rate J: Audio Toput Level       50                                                                                                    | Rear Connectors                                                                                                    | Parameter                                              |
| Baud Rate (USB Port)       38400 [bps]         Quick Data Transfer       Off         Overwrite Location (Quick Da_ Quick Memory         Overwrite Location (DX Packe Sub Band         USB: Audio Input Level       50         Machiner Acc 2: Audio Input Level       50         Decken: J. Audio Input Level       50                                                                                                    | Baud Rate (COM Port)                                                                                                    | 9600 [bps]                                             |
| Quick Data Transfer Off     Overwrite Location (Quick Da_ Quick Memory     Overwrite Location (DX Packe Sub Band     USB: Audio Input Level 50     ACC 2: Audio Input Level 50                                                                                                    | Baud Rate (USB Port)                                                                                                    | 38400 [bps]                                            |
| USB: Audio Input Level 50<br>B ACC 2: Audio Input Level 50<br>C ACC 2: Audio Input Level 50                                                                                                    | 2 Quick Data Transfer<br>Overwrite Location (Quick Da.                                                                                                    | Off<br>Quick Memory<br>Sub Band                        |
| ACC 2: Audio Input Level 50                                                                                                    | Querentite Location (DX Packe                                                                                                    |                                                        |
| Southerstein Audio Toput Level 50                                                                                                    | 4 Overwrite Location (DX Packe                                                                                                    | 50                                                     |
| TODIICAI: AUGIO ANDOS SUCCESSION                                                                                                    | Overwrite Location (DX Packe<br>5 USB: Audio Input Level<br>6 ACC 2: Audio Input Level                                                                    | 50<br>50                                               |
|                                                                                                    | Overwrite Location (DX Packe<br>5 USB: Audio Input Level<br>6 ACC 2: Audio Input Level<br>7 Optical: Audio Input Level<br>10 USB: Audio Output Level (Mai | 50<br>50<br>50<br>100                                  |

4. HAMLOG の設定

さて、入力環境設定で以下のように設定します。

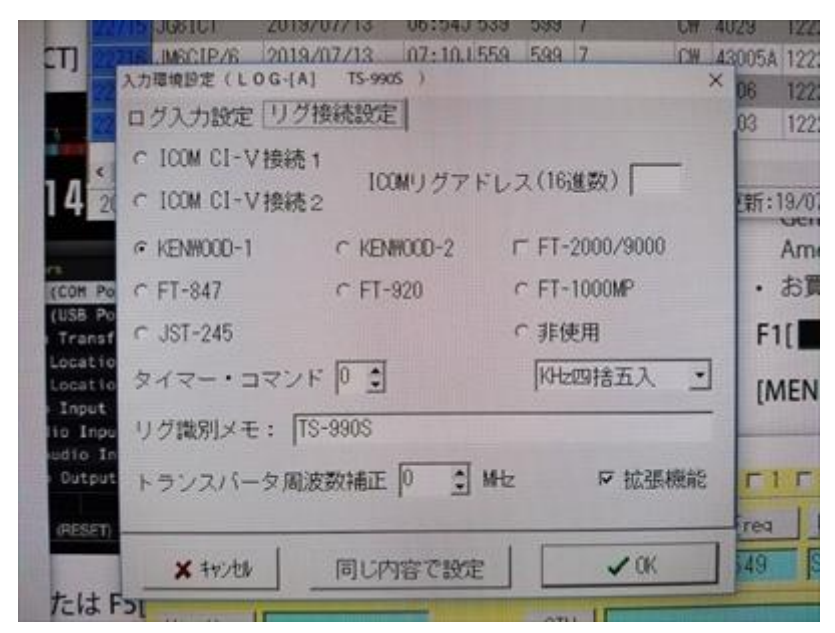

設定するのは「入力環境」の「リグ接続設定」と「環境設定」の中の「設定5」です。「リ グ接続設定」では KENWOOD-1 を選択します。タイマー・コマンドは0です。これは HAMLOG からリグに情報を取りに行く間隔で、1 と入れれば0.1 秒ごとに取りに行きます が TS-990S は情報の変化があればリグから情報を送るので、ここは0です。拡張機能はAI2 コマンドを利用するかどうかですが、TS-990S ではチェックを入れても入れなくても変化 はありませんでした。

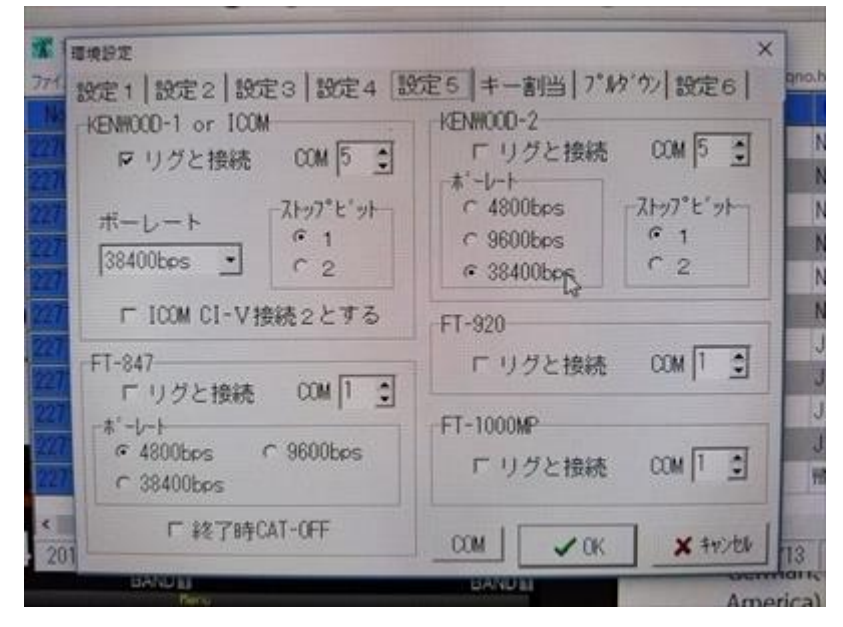

設定5はKENWOOD-1 or ICOMを以下のように設定します。

HAMLOG を立ち上げ直すと設定変更が反映します。

|                                                                                                    |                                                             | 1 /IICD) 大. 译                                                                                                    | 7                                                                                                    |   |
|----------------------------------------------------------------------------------------------------|-------------------------------------------------------------|----------------------------------------------------------------------------------------------------|----------------------------------------------------------------------------------------------------|---|
| Rig Cont                                                                                                    | rol Setting                                                 |                                                                                                    |                                                                                                    |   |
| マリクコントロ                                                                                                    | コールを行う                                                      |                                                                                                    |                                                                                                    |   |
|                                                                                                    | RIG 1                                                       | RIG 2                                                                                                    | RIG 筆し                                                                                                    |   |
| COM port                                                                                                    | COMS -                                                      | None 👻                                                                                                    | 「政想周波鼓設定                                                                                                    |   |
| RIG                                                                                                    | TS-990 •                                                    | None                                                                                                    | 2143-6                                                                                                    |   |
| baud rate                                                                                                    | 38400 a box                                                 | 1200                                                                                                    | Rig1選択時 出力                                                                                                    |   |
| Transverter                                                                                                    | 100 100 - 10ps                                              | 1200 ¥ bps                                                                                                    | None CDTR                                                                                                    |   |
| offset                                                                                                    | 0.000 MHz                                                   | 0.000 MHz                                                                                                    | • High C Low                                                                                                    |   |
|                                                                                                    | I OTR, RTS ₺ON                                              | ✓ DTR,RTS挂ON                                                                                                    | Rig# 18309                                                                                                    |   |
| 仮想<br>関連時                                                                                                    | 「 仮想點說的是                                                    | 厂仮想肌波数設定                                                                                                    | * skig1 i skig2                                                                                                    |   |
| 設定                                                                                                    | 215/2-2                                                     | 21Mt                                                                                                    | の和当時(日本の                                                                                                    |   |
|                                                                                                    |                                                             | A PROPERTY AND A PROPERTY AND A PROPERTY | CY CETIA                                                                                                    |   |
| ▶ リグを自軟<br>□ (備考欄):<br>□ cwモード<br>風波数リスト)                                                                                                    | はCWRにする 反 リガのモー<br>間波数を記録する 表示<br>はCWRにする 反 通<br>に分离去時間 ○ 文 | ✓ CTS漢化で行時化<br>- Fを読んでCTESWINに設<br>術 100Hz → 戸 四 約<br>約百二ラー表示する<br>○ 一 分 (Max.500) 周                                                                                                    | モスは<br>をする Headphone 切留<br>部正入 None 一 「 のの<br>Ctrl+F90) Up/Down<br>法統計設定 steplを定                                                                                                    |   |
| <ul> <li>▽ リグを自動</li> <li>□ (備考欄に</li> <li>□ CWモード</li> <li>■ この後期</li> <li>□ 日期(約数)</li> <li>ICOM(間)(約)</li> <li>ICOM(間)(約)</li> <li>□ 石明(約)</li> <li>□ 石明(約)</li> <li>□ 石(1)</li> <li>□ 石(1)</li> <li>□ 石(1)</li> <li>□ 石(1)</li> <li>□ 石(1)</li> <li>□ 石(1)</li> <li>□ 石(1)</li> <li>□ 石(1)</li> <li>□ 石(1)</li> <li>□ 石(1)</li> <li>□ 石(1)</li> <li>□ 石(1)</li> <li>□ 石(1)</li> <li>□ 石(1)</li> <li>□ (1)</li> <li>□ (1)</li> <l< td=""><td></td><td></td><td>一日の<br/>本人は<br/>本人は</td><td></td></l<></ul> |                                                             |                                                                                                    | 一日の<br>本人は<br>本人は                                                                                                    |   |
| ▽ リグを自動<br>「 (集考欄に)<br>「 CWモード<br>風に抜好リスト」<br>同一風(成好)<br>「 COM風(成)<br>「 定期時旬、<br>YAESU風(永<br>「 定期時旬、<br>「 定期時旬、」<br>「 定期時旬、」                                                                                                    |                                                             |                                                                                                    | 一定する<br>Headphone 切響<br>多五入<br>「None 」<br>に<br>たまが設定<br>したり4F9の<br>したり4F9の<br>したり4<br>「たり4<br>「たり4<br>「たり4<br>「<br>FIL1<br>「<br>FIL2<br>「<br>FIL3<br>「<br>FIL3<br>「<br>FIL3<br>「<br>FIL3<br>「<br>「<br>FIL3<br>「<br>「<br>「<br>「<br>「<br>「<br>「<br>「<br>「<br>「<br>「<br>「<br>「 | × |

5. CTESTWIN の Rig Control Setting を以下のように設定します

今回は RIG-1 に設定しますので RIG-1 の設定のみ見てください。COMport には2 で設定 して得られた COM ポート番号を選びます。boud rate には 3 で設定した baud Rate(USB Port)と同じ値を選択します。

以上